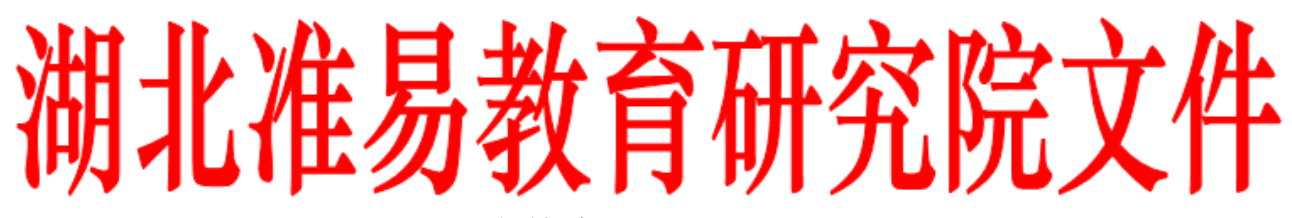

鄂准教院〔2022〕12 号

## 准易智慧云免费使用服务通知

准易云课目前主要为老师提供课本中每个章节的教学课件,教师可以用此 课件直接授课,也可以根据教学需求编辑后授课,准易云课资源正在不断完善 中,欢迎各位老师提出宝贵的意见。

已征订"准易"湖北技能高考教材、教辅以及高一、高二年级学案我院均赠送 教学课件,准易征订单目录中"标注"赠送"准易云课"的书,均可以免费使用。

已征订高一、高二学案,我院将免费赠送《高教社》最新出版的新课标教 材教学配套教学备课 PPT(新课件已上传至准易智慧云教学平台中)。课件配 套教材如下:

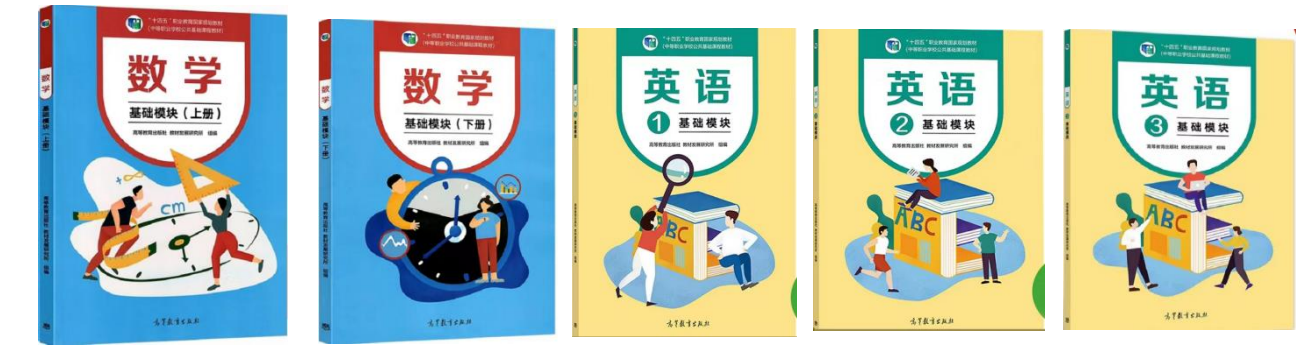

已购准易相关技能高考教材、教辅、图书、高一、高二年级学案,准易研究院将免费赠"准易智慧云"教学平台使用,无须再备课,直接下载教学课件。

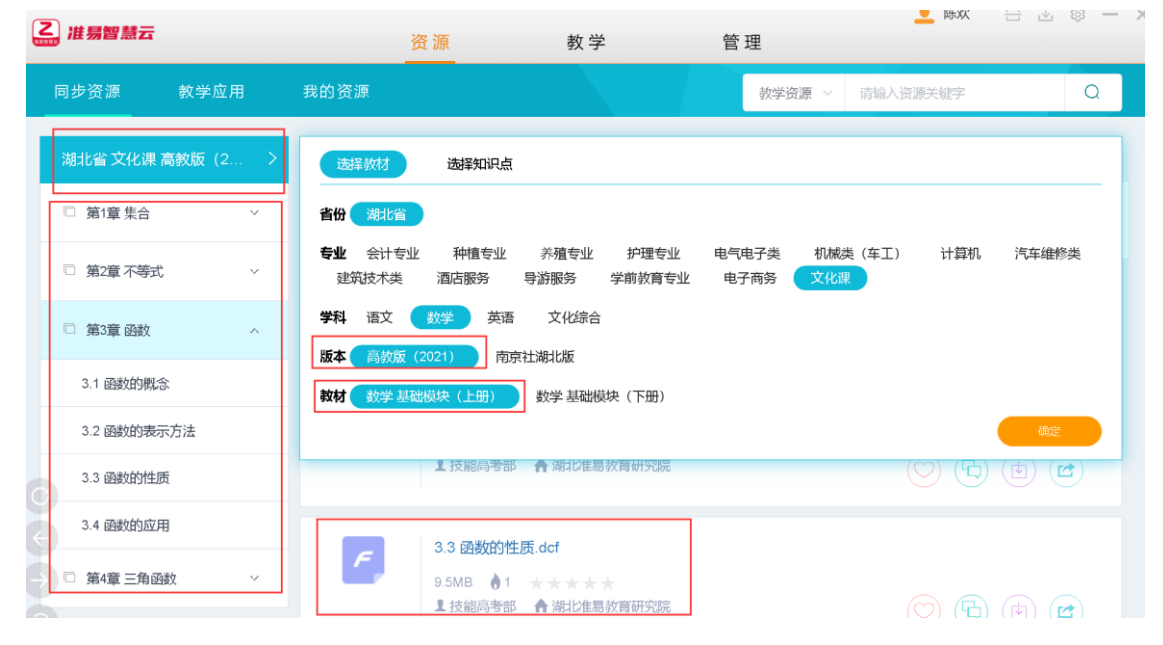

## 准易智慧云平台账号的获取和使用介绍

**第1步:**下载"准易智慧云-教师数据模板"。按模板信息填写好姓名、电话、 年级、班级、学校、学科。(高三技能高考每本专业课书后面均有二维码)

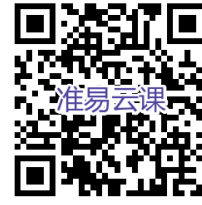

微信扫一扫,下载"准易智慧云-教师数据模板"

第2步:使用准易云课的学校,将"准易智慧云-教师数据模板"填写好,由 学校统一一次性将所有学科老师信息发给我院 陈欢: 2405229020@gg.com 或 刘其林: 15180724@qq. com 邮箱, 开通"准易智慧云"账号。

第3步:如何下载"准易智慧云"客户端流程。

**第一步:**打开: http://www.jngk.net.cn 找到"资源下载",点开链接

| ▲ 职校联盟 圖 教材教補             | 🖂 资源下载                                 |             |             | 新闻 - 搜索关键词 Q                                     |
|---------------------------|----------------------------------------|-------------|-------------|--------------------------------------------------|
| <b>⑧</b> 湖北/<br>Hubei Zhi | 隹易教育研究院<br>unyi Institute of Education | 湖北省职业学      | 校技能高考联盟     |                                                  |
| 网站首页 本院機                  | 況 产品展示 通知要闻                            | ] 准易培训 技能高考 | 5 题库中心 职校联盟 | 下载中心         联系我们           资源下载            成绩查询 |
|                           |                                        | OVIETE      |             | 教辅答案                                             |

## 第二步:找到此链接内容

| 下载中心  | 资源下载                                   | 首页 / 下载中心 / 资源下载     |  |  |
|-------|----------------------------------------|----------------------|--|--|
| 资源下载> | 湖北技能高考2022秋-2023春"准易智慧云"客户端教学平台免费使用说明! | 点击量:10718 2022-07-27 |  |  |

第三步:打开链接,并下载安装即可。

| 点击我要                 | :下载准易智慧云教学平台PDF文档通知 |
|----------------------|---------------------|
| 点击下载:                | "准易智慧云"客户端          |
| 点击下 <mark>载</mark> : | 教师导入模板              |

第4步:下载最新"准易智慧云"客户端并安装到电脑端,如下图标。

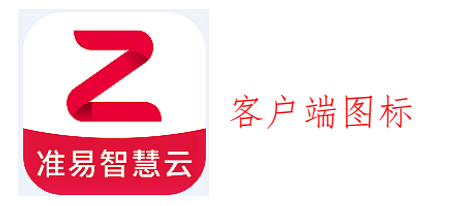

**第5步:** 收到已开通"准易智慧云"账号的邮件后,登录客户端,用户名: 手机号,默认密码: ABCabc09,登录后可自行修改密码,修改后请记住密码。 登录界面如下:

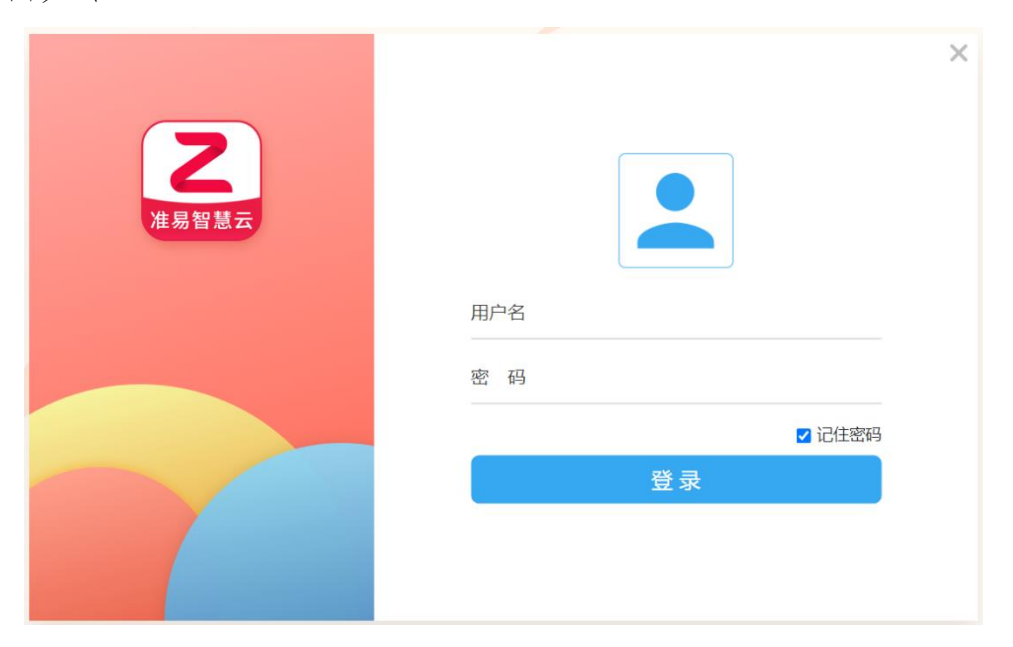

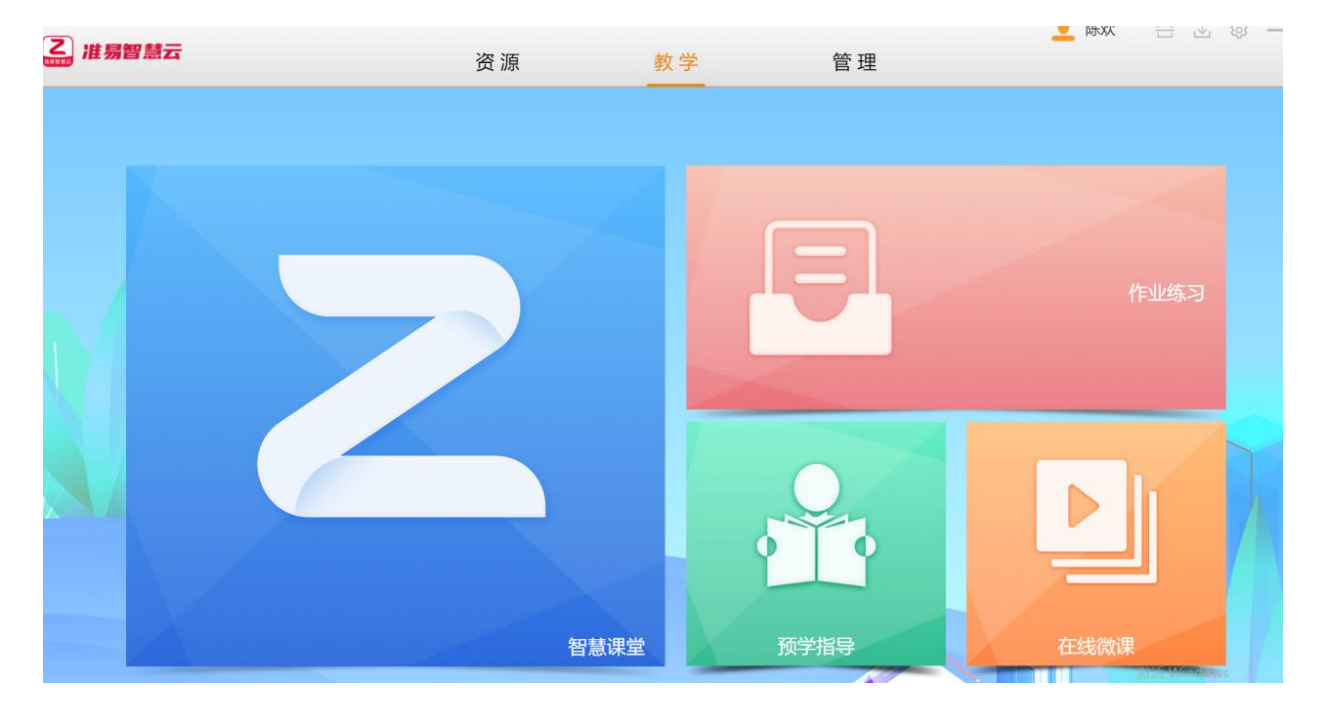

第6步:进入平台后界面如下,有"资源""教学""管理"三大模块。

**第7步:** "资源"模块主要提供准易教材教辅配套课件,教师通过点击:资源-目录首行-选择教材-选择专业-学科-版本-教材名称-确定。进行筛选出自己想要的课件。

| 2. 准易智慧云         | 资源                                | 教学                                     | 管理                         | - 98 - 29 - 99 - 20 - 20 - 20 - 20 - 20 - 20 |
|------------------|-----------------------------------|----------------------------------------|----------------------------|----------------------------------------------|
| 同步资源    教学应用<br> | 我的资源                              |                                        | 教学资源 ~ 请输入资                | 资源关键字 Q                                      |
| 湖北省 文化课 南京社湖…    | 选择教材 选择知识点                        |                                        |                            |                                              |
| □ 第一部分 基础知识 >    | 省份湖北省                             |                                        |                            |                                              |
| □ 第二部分 语言综合运用 ∨  | <b>专业</b> 会计专业 种植专业<br>建筑技术类 酒店服务 | 养殖专业 护理专业<br>导游服务 学前教育专业               | 电气电子类 机械类 (车工)<br>电子商务 文化课 | 计算机 汽车维修类                                    |
| □ 第三部分 古诗文阅读 ~   | 学科 语文 数学 英语 版本 南京社湖北版             | 文化综合                                   |                            |                                              |
| □ 第四部分 现代文阅读     | 教材 技能高考·文化综合阶段综合                  | 合测试卷 技能高考·文化组                          | 宗合考点大通关 技能高考·中职语           | 吾文高考考点大通关                                    |
| □ 第五部分 写作        | 语文学案·基础模块·上册(配高载                  | 教版) 语文学案·基础模均                          | 央·下册(配高教版)                 | 确定                                           |
|                  |                                   |                                        |                            |                                              |
| $\Theta$         | 第四部分 现代<br>22.35 MB<br>1 対称直要部    | 代文阅读.dcf<br>47 ★★★★<br>▲ 3841-34日動音研究院 |                            | 激活 Windows<br>转到"碰罾"以激活 Windows,             |

**第8步: 类型要选择"教学资源"**,选择已经确定教材教辅目录下的某个章 节,点击下载(下载后的课件是 DCF 格式,是我们平台特有的格式,仅支持平 台内打开使用),下载后左上方会在下载管理里面弹出已经下载的"课件", 点击"直接上课",进入"上课模式",亦可以点击"编辑课件"编辑适用 于自己的课件,并"保存"或者"另存"到适合的位置。

| 2 | -                                        |        |                    |                       | -0        |        | 除双       |      |
|---|------------------------------------------|--------|--------------------|-----------------------|-----------|--------|----------|------|
| 6 | 2. 准易智慧云                                 |        | 资源                 |                       | 教学        | 管理     |          |      |
|   | 同步资源                                     | 教学应用   | 我的资源               |                       |           | 数学资源 ~ | 请输入资源关键字 | Q    |
|   | 湖北省 文化课                                  | 南京社湖 > | 范围: 区域资源           | 校本资源                  | 我的创建      |        |          |      |
|   | <ul> <li>第一部分 基</li> <li>一、语音</li> </ul> | 脸知识 ^  | 学校: 全部<br>类型: 教学资源 | 数字试卷                  | 数字试题      |        |          | 創調   |
|   | 二、字形                                     |        | 附件类型: 全部           | 课件资源                  |           |        |          |      |
|   | 三、实词                                     |        | 共8份资源 最新 /         | 热度 / 评/               | B /       | 在结果中搜索 | ٩        | 資源应用 |
|   | 四、虚词                                     |        | F A.               | 文学常识.dc               | f         |        |          | TRAM |
|   | 五、辨析、判                                   | 断病句    | 16.                | 75 MB 🁌 37<br>支能高考部 🧍 | * * * * * |        | 0        |      |

| 下载管理<br>八、文学常识<br>大小:16.7MB                                                                                                    | * ×       | 资 源                                           |                                   | 教学                 | 管理     |  |
|----------------------------------------------------------------------------------------------------|-----------|-----------------------------------------------|-----------------------------------|--------------------|--------|--|
| 来遊: 未共享                                                                                                    < |           | 我的资源                                          |                                   |                    | 教学资源 ~ |  |
| <ul> <li>米島: 区域共享</li> <li>S Ancient Civilization<br/>大小: S3.BMB</li> <li>米島: 区域共享</li> </ul>                                   |           | 范围: 区域资源                                      | 校本资源                              | 我的创建               |        |  |
| ー、<br>语音<br>大小 9.27 MB<br>梁那: 区域共享                                                                                              |           | 学校:     全部       类型:     教学资源                 | 数字试卷                              | 数字试题               |        |  |
| 项目二 植物生长与环境.dcf<br>大小 13.49MB<br>来源:区域共享                                                                                        | ()<br>(f) | 附件类型: 全部                                      | 课件资源                              |                    |        |  |
| 项目一 植物基础知识.dcf<br>大小:11.67MB<br>来源:区域共享                                                                                         | (2) @     | 共8份资源 最新 /                                    | 热度 / 评分                           | γ /                | 在结果中搜索 |  |
|                                                                                                    |           | <ul><li>「八、</li><li>16.7</li><li>上お</li></ul> | 文学常识.dcf<br>75 MB 👌 39<br>技能高考部 🔥 | ★★★★★<br>湖北准易教育研究院 |        |  |

|                | 我的资源              |                |      | 教学资源 ~ | 请输入资源关键字 |    |
|----------------|-------------------|----------------|------|--------|----------|----|
| 湖北省 文化课 南京社湖 > | 范围: 区域资源          | 校本资源 我的创建      |      |        |          |    |
| □ 第一部分基础知识 ^   | 学校: 全部            |                |      |        |          |    |
| 一、语音           | 类型: 教学资源 附供类型: 全部 | 打开课件:八、文学常识dcf | ×    |        |          |    |
| 二、字形           |                   |                |      |        |          |    |
| 三、实词           | 共8份资源 最新          |                | #    | 中搜索    | ٩        | 资源 |
| 四、虚词           | E I               | 编辑此课件          | 直接上课 |        |          |    |

**第9步:**我们以"直接上课"示例,进入课堂,选择相应班级,点击"上课", 弹出的"课堂连接码"用于和学生终端进行互动,没有配备学生终端关闭即可。

| <b>火</b> 授课班级 | ○ 资源建设 ○ 实验一班 ● 考核班 |
|---------------|---------------------|
| ■● 数字课件       | 1.1 集合及其表示.dcf 📄 💼  |
| 🔅 课堂选项        | ○ 严格锁定学生端           |
|               | 上课<br>↓             |

**第10步**:这时候我们已经打开授课的课件,正式进入课堂授课模式,授课模式下右下角会漂浮一个"功能浮标",该浮标可以随意移动,并且提供授课环节的各种功能,比如:"抢答""倒计时""随机提问""书写""教学工具" "挡板"等各种丰富多样的互动工具,可以丰富我们课堂形态,提高授课效率,熟悉后老师可以自由摸索。

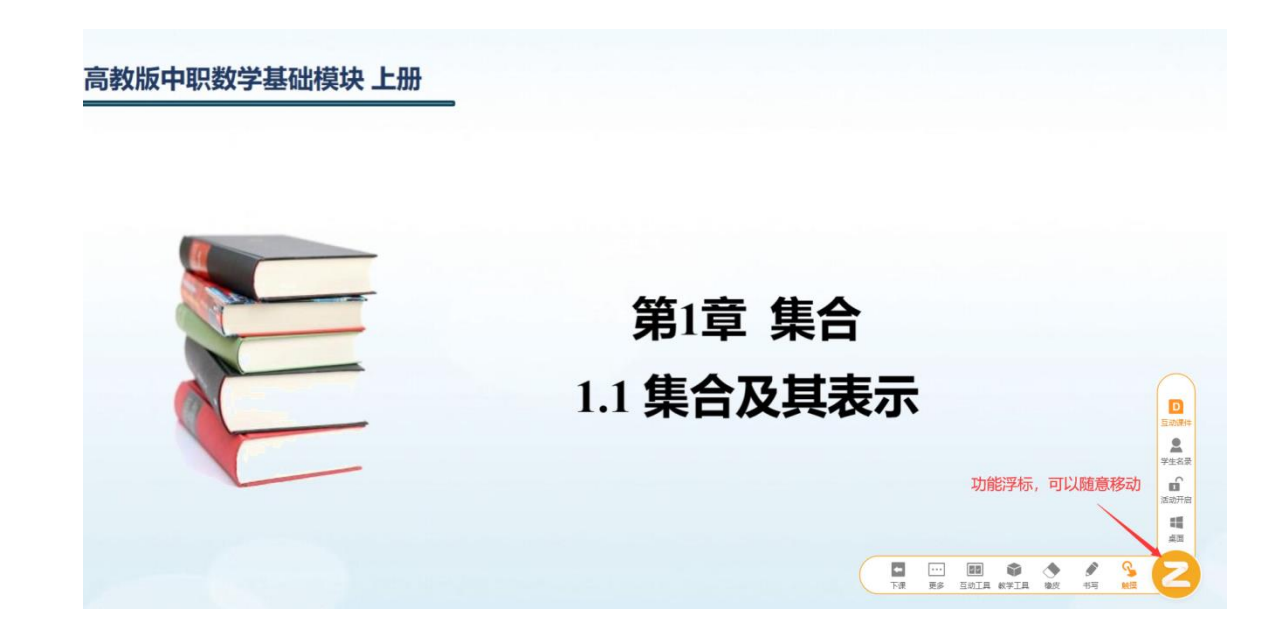

"浮标"下的各种互动功能展示如下:

点击"浮标"下的"桌面"按钮可以回到电脑桌面,用于授课过程中调取其 他资源补充授课,授课完成后点击"下课"即可。

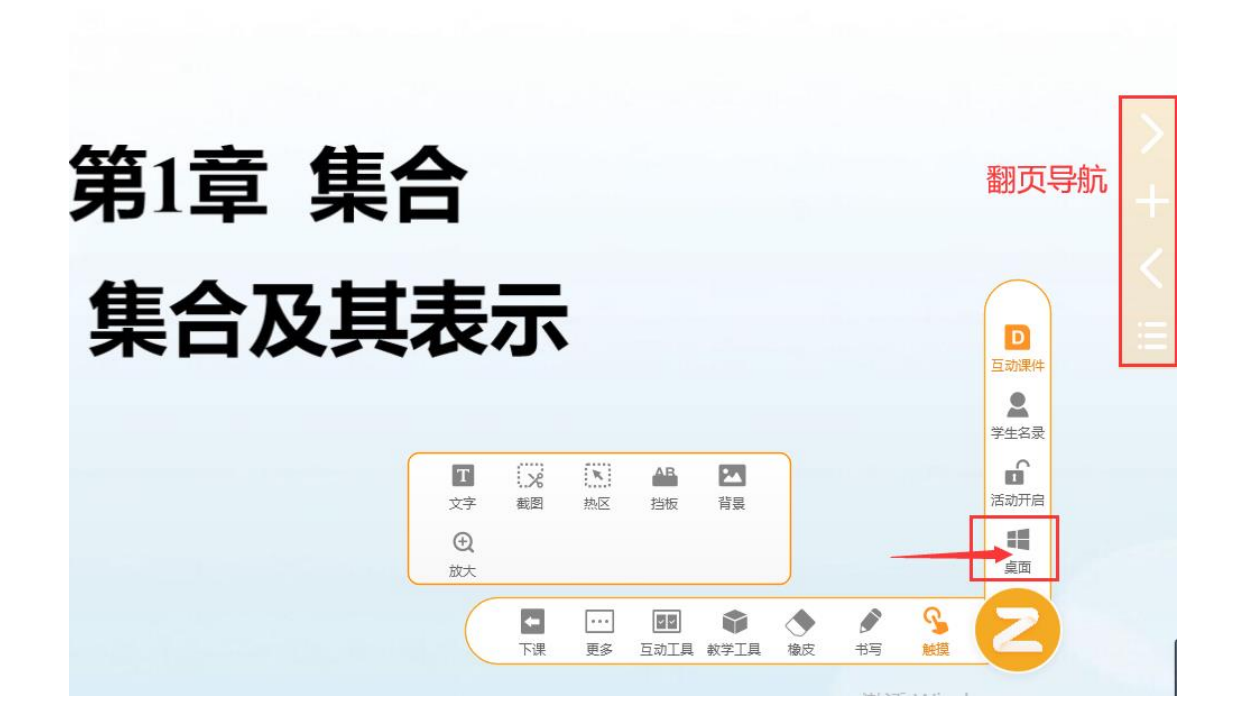

**第11步:** "教学"模块主要通过"智慧课堂"进行授课,适用于准备好的课件在云平台内授课,支持 PPT 和 DCF 两种格式的课件, ("教学"模块下的 其他功能暂时未开放)。点击"智慧课堂-点此打开 DCF 或 PPT 课件-选择已经 准备好的课件 (PPT 或 DCF)-上课,进入授课模式。

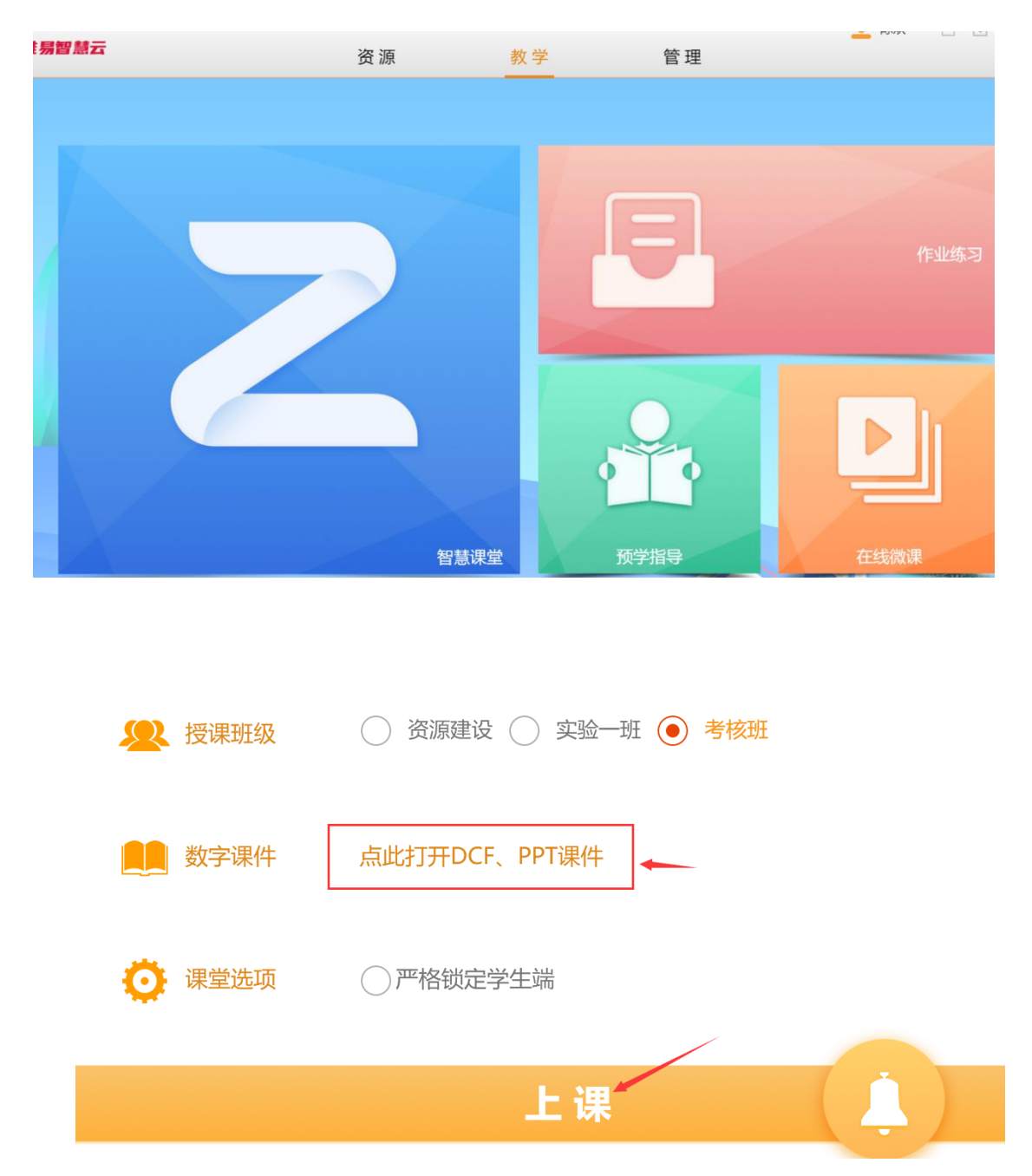

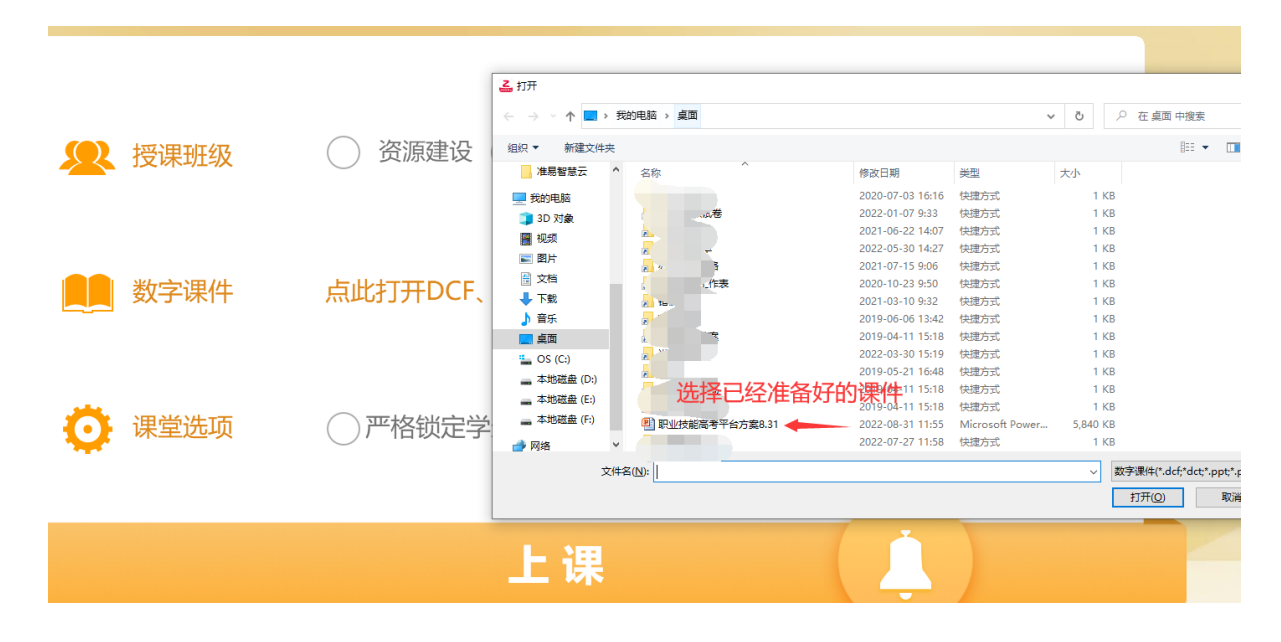

可以看到跟我们平时直接打开 PPT 有一个区别,右下角多了一个"功能浮标",通过这个"浮标"我们可以在 PPT 授课模式下进行智慧云授课,使用浮标里面的各项功能,和第九步介绍的授课方式一样。

智慧云平台提供资源下载、下载后直接授课、下载后编辑保存再授课、兼 容自有 PPT 授课,利用平台提供的"功能浮标"任意调取多方资源补充授课, 授课工具多样,授课方式新颖,缩短了教师备课时间、提高了授课质量,越用 越好用,渐渐成为教师备授课必用工具。

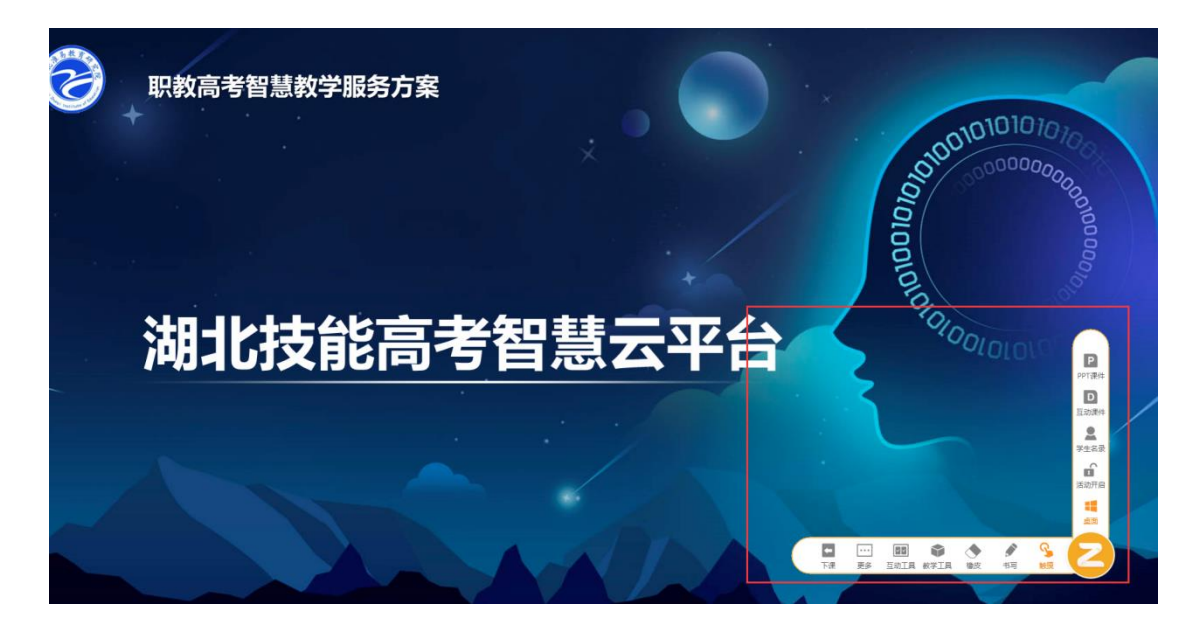

**第12步:**"管理"模块,管理模块可以提供"课件制作""管理班级""教学统计"等功能,有些功能需要学生终端配合使用,平台功能很强大,感兴趣的教师也可以摸索使用其他功能,我们旨在服务教、学、考、测、评、管所有教学环节,目前在不断完善中,欢迎各位教师提出宝贵的意见和建议。

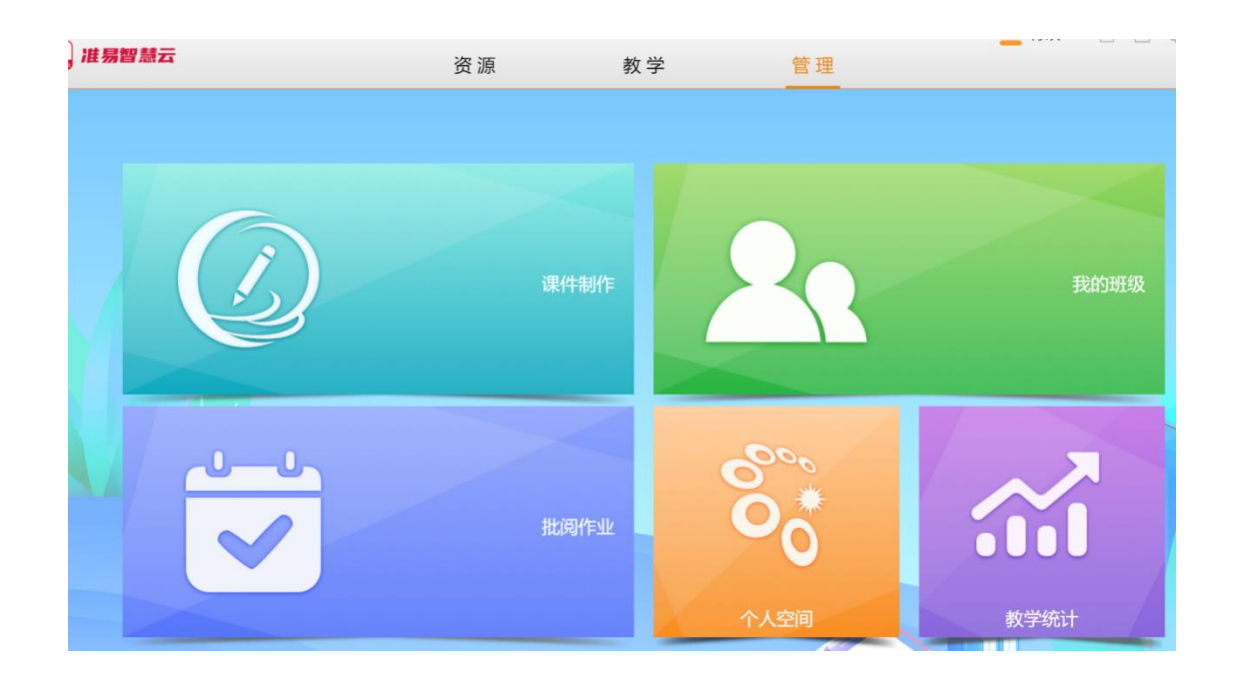

平台功能一直在迭代完善中,老师们在使用的过程中,如果有好的建议和 新的功能需要增加,欢迎致电: 027-65029392